## **Setting Activity Stream and Email Notifications**

You can set what types of activity stream and email notifications you want to receive.

## **Directions:**

1. Log into Blackboard and Click your Profile.

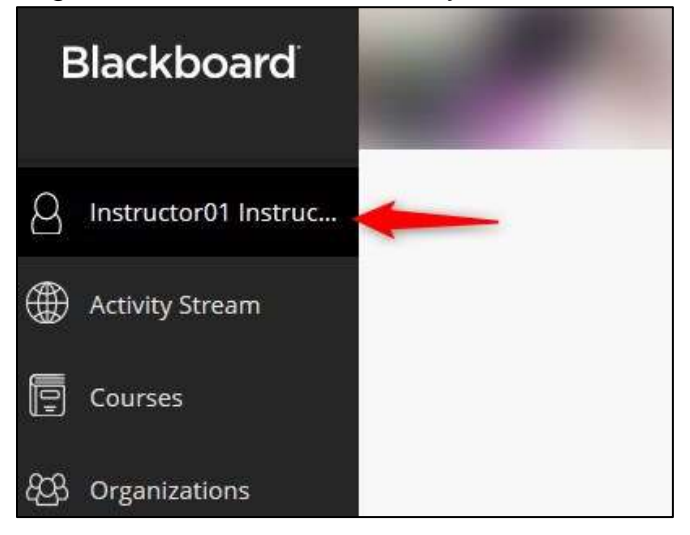

2. Set your Activity Stream notifications. Click Stream notifications.

| Language            | System Default (English    |
|---------------------|----------------------------|
|                     | (United States))           |
| Privacy Settings    | Only administrators and    |
|                     | other instructors can view |
|                     | my profile information     |
| Global Notification | Stream notifications       |
| Settings            |                            |
|                     | Email notifications        |

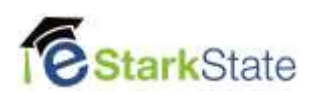

3. Check the items that you want to see on your Activity Stream and then Save.

| Stream Notificatio                                        | ns                                                 |
|-----------------------------------------------------------|----------------------------------------------------|
| Notifications for due dates,<br>new gradable items always | grades and feedback, and<br>appear in your stream. |
| Also notify me in the stream                              | about these activities:                            |
| New course calendar ite                                   | ems                                                |
| New messages                                              |                                                    |
| New content added                                         |                                                    |
| New gradable items                                        |                                                    |
| New courses available                                     |                                                    |
| New discussion messag                                     | es                                                 |
| Oiscussions for all o                                     | f my courses                                       |
| Only discussions I'm                                      | n participating in                                 |
| Student performance al                                    | erts                                               |
| My performance, activit                                   | y, and action alerts                               |

**NOTE:** You will not get an email for these. They will appear on your activity stream in Blackboard.

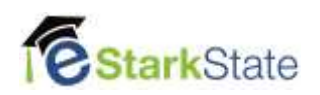

4. Set your Email notifications. Click Email notifications.

| Language            | System Default (English    |
|---------------------|----------------------------|
|                     | (United States))           |
| Privacy Settings    | Only administrators and    |
|                     | other instructors can view |
|                     | my profile information     |
| Global Notification | Stream notifications       |
| Settings            |                            |
|                     | Email notifications        |

5. Check the items that you want emailed to your Stark State email account and then Save.

| •                                                                    | 2             |
|----------------------------------------------------------------------|---------------|
| Email Notifications                                                  | ]             |
| <ul> <li>Email me right away</li> <li>Email me once a day</li> </ul> |               |
| Notify me by email about thes                                        | e activities: |
| 🖌 New gradable items                                                 |               |
| New grades and feedback                                              |               |
| New messages                                                         |               |
| New discussion messages                                              |               |
| New content added                                                    |               |
| New and upcoming due da                                              | ites          |
| Overdue items                                                        |               |
| New courses available                                                | /             |

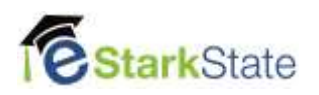

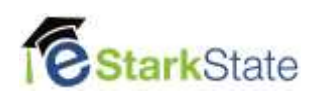